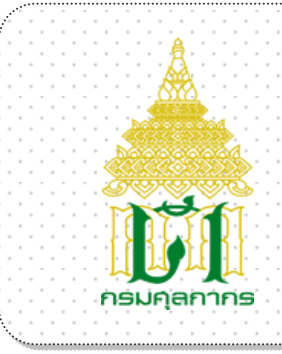

# กรมศุลกากร

# ระบบสืบค้นผลคำวินิจฉัยประเภทพิกัด อัตราศุลกากร

# User Document Manual

# Version 1.0

โครงการจัดทำฐานข้อมูลสืบค้นผลคำวินิจฉัยประเภทพิกัดอัตราศุลกากรขึ้นเผยแพร่ทางอินเตอร์เน็ต

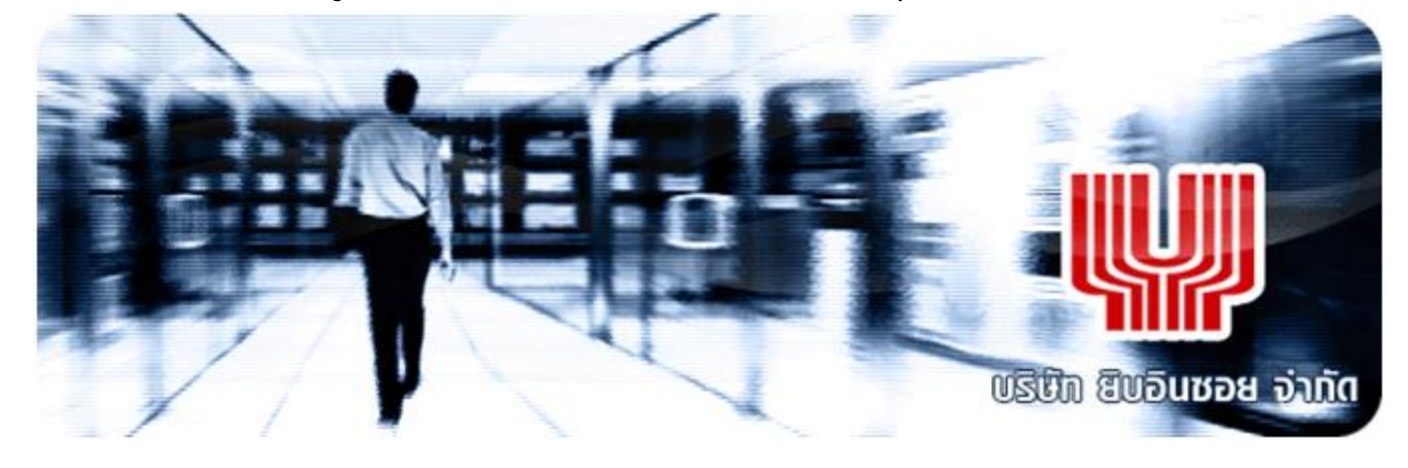

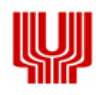

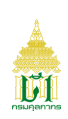

| สารบัญ - ส่วน Overview       |      |
|------------------------------|------|
| เรื่อง                       | หน้า |
|                              |      |
| 1. การใช้งานโปรแกรมแบบต่าง ๆ | 1    |
| 1.1 รูปแบบหน้าจอและฟังก์ชั่น | 1    |

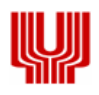

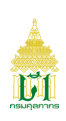

#### 1. การใช้งานโปรแกรมแบบต่าง ๆ

ในบทนี้จะกล่าวถึงมาตรฐาน และรูปแบบการใช้งานของโปรแกรม ความหมายของสิ่งที่อยู่บนหน้าจอ และ ขั้นตอนการทำงานโดยรวม

#### 1.1. รูปแบบของหน้าจอและฟังก์ชัน

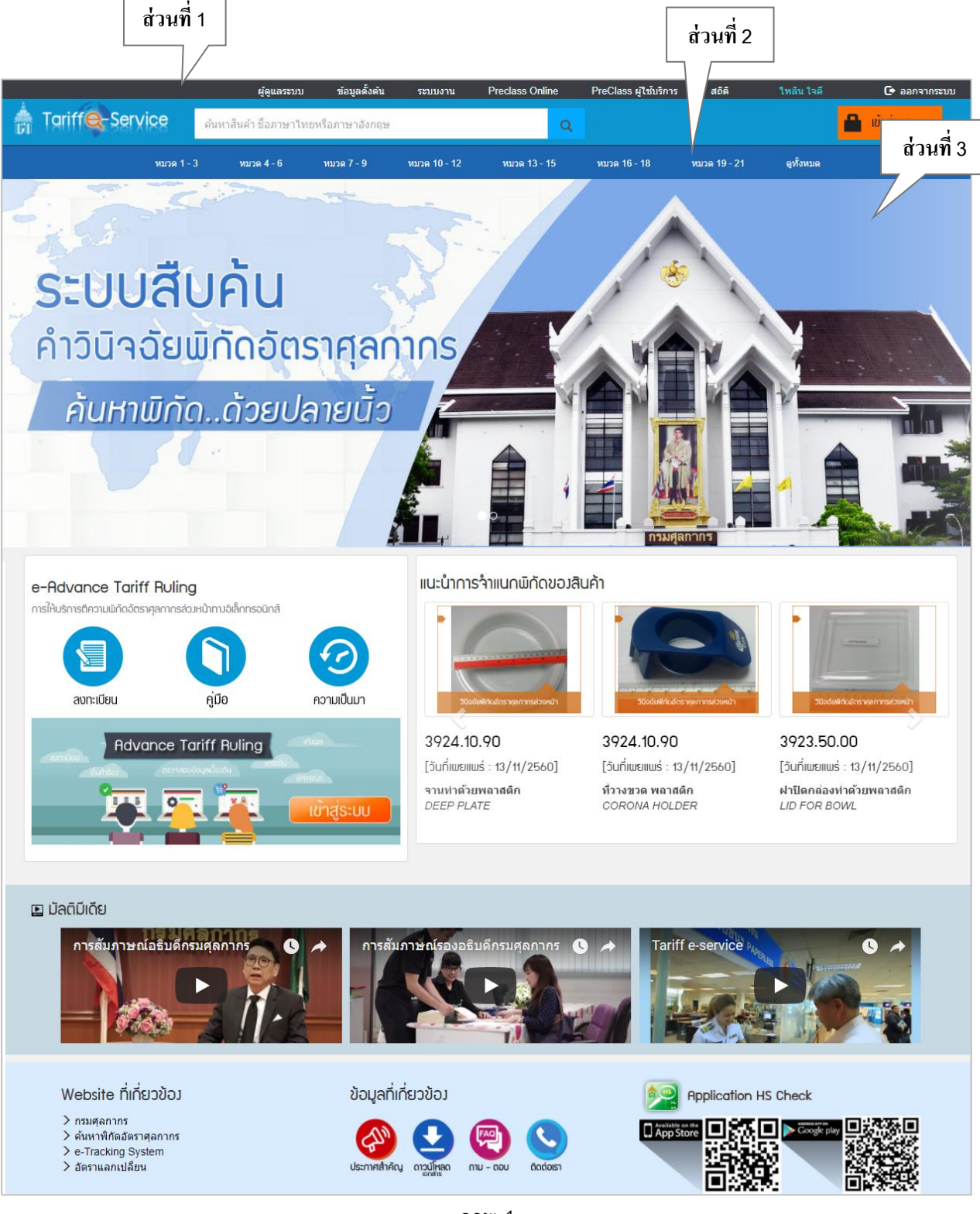

ภาพ 1

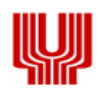

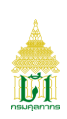

### คำอธิบายจอภาพ

# **ส่วนที่ 1** Menu

| ผู้ดูแลระบบ ข้อมูลตั้งต้น ระบบงาน Preclass Online PreClass ผู้ใช้บริการ สถิติ ไพลิน ตระกูลตั้งจิตร 🕞 ออกจากระ | ะบบ |
|----------------------------------------------------------------------------------------------------|-----|
| 1.2                                                                                                    |     |
| ·                                                                                                    |     |
| > ยกเลิกค่าร้อง                                                                                               |     |
| > บันทึกใบเสร็จ                                                                                               |     |
| > สอบถามคำร้อง                                                                                                |     |

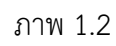

- 1.1 ชื่อเมนู แสดงแถบเมนูของระบบงานปัจจุบัน
- 1.2 ชื่อจอภาพ
- 1.3 ชื่อผู้ใช้ระบบ
- 1.4 Logout

- แสดงชื่อจอภาพ
- แสดงชื่อผู้ใช้ปัจจุบัน
- ปุ่มสำหรับออกจากระบบ

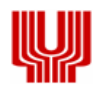

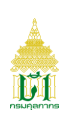

### ส่วนที่ 2 Heading

2.2

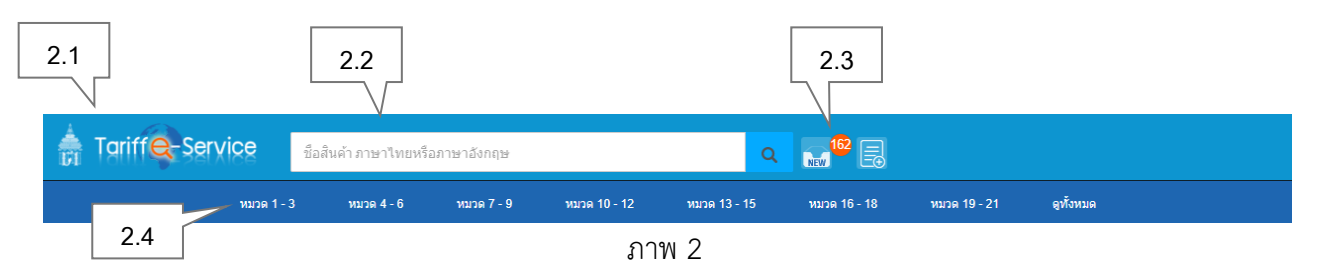

- 2.1 ชื่อระบบงาน แสดงชื่อระบบงานปัจจุบันและสามารถกดเพื่อกลับไปหน้าแรก
  - ช่องสำหรับค้นหาข้อมูล แสดงช่องสำหรับค้นหาข้อมูล
- 2.3 Notification แสดงแจ้งเตือนข้อมูล 2 แบบ สำหรับแจ้งเตือนเผยแพร่คำวินิจฉัยใหม่ และแจ้งเตือนเกี่ยวกับข้อมูลคำร้อง
- 2.4 ข้อมูลหมวด แสดงข้อมูลตามหมวด

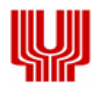

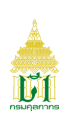

# ส่วนที่ 3 เนื้อหาของ Website

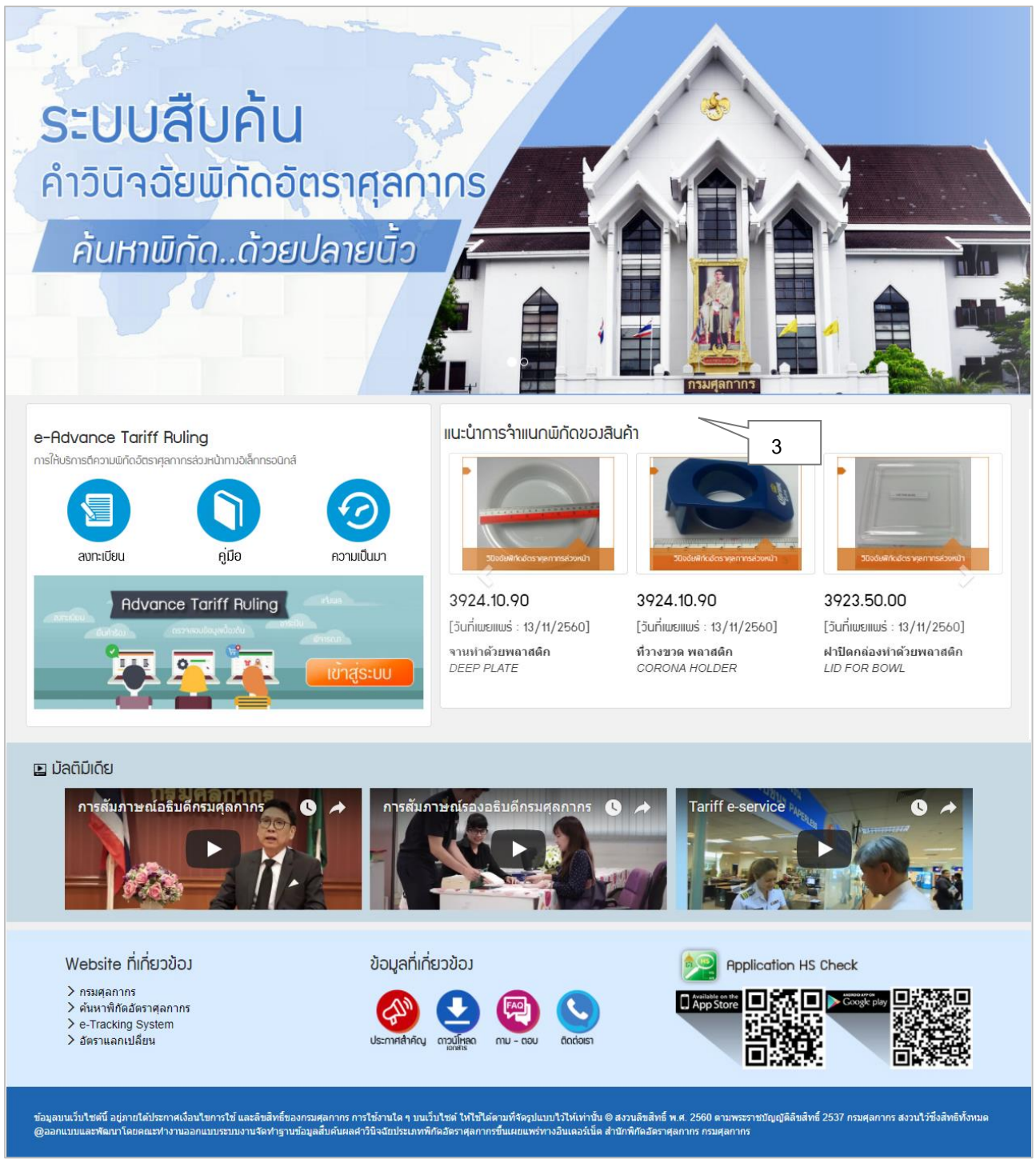

ภาพ 3

3.1 Index

- แสดงภาพข่าวประชาสัมพันธ์ที่เกี่ยวข้องกับระบบงาน
- 3.2 Advance Tariff Ruling
- แสดงส่วนระบบการให้บริการตีความประเภทพิกัดอัตราศุลกากร
   ล่วงหน้าทางอิเล็กทรอนิกส์

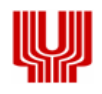

# 

# สารบัญ- ส่วน Training Guide

| เรื่อ | ٩      |                                                        | หน้า |
|-------|--------|--------------------------------------------------------|------|
|       |        |                                                        |      |
| 1.    | จอภา   | พหลักของระบบงานและแผนภาพแสดงเมนูของระบบงาน             | 1    |
|       | 1.1    | จอภาพหลักของระบบงาน                                    | 1    |
| 2.    | เมนูแ  | ละจอภาพระบบงานสืบค้นผลคำวินิฉัยประเภทพิกัดอัตราศุลกากร | 2    |
|       | 2.1    | จอภาพลงทะเบียนสำหรับเจ้าหน้าที่ศุลกากร                 | 2    |
| 3.    | เมนูเจ | ข้าใช้งานระบบ                                          | 5    |
|       | 3.1    | จอภาพเข้าใช้ระบบงาน                                    | 5    |
|       | 3.2    | จอภาพแก้ไขข้อมูลการติดต่อ                              | 7    |
|       | 3.3    | จอภาพเปลี่ยนรหัสผ่าน                                   | 9    |

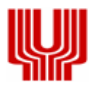

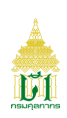

#### 1. จอภาพหลักของระบบงาน

1.1 จอภาพหลักของระบบงาน

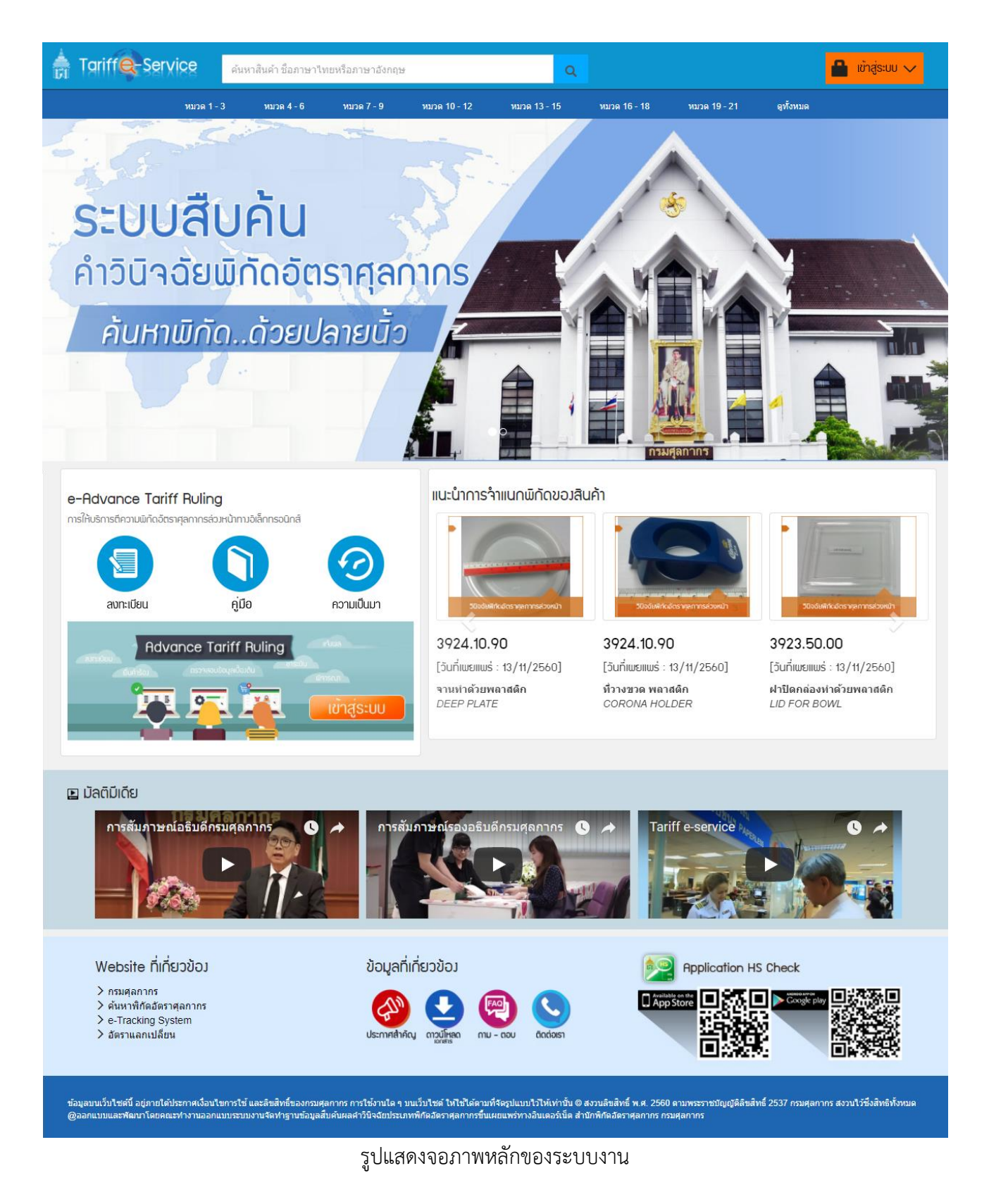

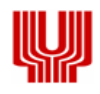

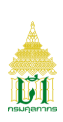

- 2. เมนูและจอภาพของระบบงานสืบค้นผลคำวินิฉัยประเภทพิกัดอัตราศุลกากร
  - 2.1 จอภาพลงทะเบียนสำหรับเจ้าหน้าที่ศุลกากร

| Component Name | ลงทะเบียนสำหรับเจ้าหน้าที่ศุลกากร                 |
|----------------|---------------------------------------------------|
| Menu           | ลงทะเบียน                                         |
| Purpose        | สำหรับลงทะเบียนเข้าใช้งานสำหรับเจ้าหน้าที่ศุลกากร |
| Function       | New, Clear                                        |

| Tariffe Service ดัมหาสินค้า ชื่อภาษาไทยหรือภาษาอังกฤษ Q                                                                                                    | 🔒 ເບົາສູ່ຣະບບ 🧹                                                                                                    |
|----------------------------------------------------------------------------------------------------|----------------------------------------------------------------------------------------------------|
| ยินดีต้อนรับเจ้าหน้าที่ศุลกากรทุกท่านที่<br>ลากะเบียนเพื่อเข้าใช้บริการ<br>"ระบบสืบค้นคำวินิจฉัยพิกัดอัตราศุลกากร"                                                                                                    | <ul> <li>เข้าสู่ระบบ</li> <li>รหัสผู้ใช้ *</li> <li>Ex 999999@customs.go.th</li> <li>ชื่ออีเมลทีลงทะเบียนไว้</li> <li>รหัสผ่าน *</li> <li>รหัสผ่าน</li> <li>เข้าสู่ระบบ</li> <li>&gt; อีมรหัสผ่าน</li> </ul> |
| ค้นหาข้อมูลของสินค้าที่มีการสอบตามพิกัดล่วมหน้า ข้อมูลการพิจารดบาอุทธรณ์พิกัดอิตราศุลกากร ข้อมูลก้าว็นัจฉัยของ WCO ซึ่ง<br>ข้อมูลเหล่านี้เดิมไม้สามารถสืบค้นได้และหากสืบค้นได้อาจต้องใช้ความพยายามในการนำข้อมูลที่มาจากฐานข้อมูลที่แตกต่างกันมา<br>ประมวลพลเพื่อประกอบการพิจารณา บางครั้งเกิดความพิดพลาดหรือคลาดเคลื่อนจากข้อมูลที่กระจัดกระจายหรือไม่ครบด้วนเป็นเหตุให้<br>เกิดความล่าข้าและมีการพิจารณาที่แตกต่างกันไปในแต่ละจุดตรวจปล่อย ดังนั้นเพื่อลดอุปสรรคทางการค้าที่เกิดจากการติความพิกัด<br>ศุลกากร กรมศุลกากรเห็นเป็นประโยชน์ในการให้บริการเชิงข้อมูลซึ่งบูรณาการพร้อมทั้งเชื่อมโยงอัตราอากรจากฐานข้อมูลอัตราอากรให้<br>ท่านในการค้นหาในคราวเดียวกัน | > ลงทะเบียนเข้าใช้งาน                                                                                                    |
| ข้อมูลในส่วนที่ท่านได้รับคือเป็นข้อมูลทางราชการ จึงขอให้ท่านโปรดใช้ข้อมูลเพื่อประโยชน์ของทางราชการเท่านั้น สำหรับอิตรา<br>อากรที่ปรากฏในระบบสืบค้นค้าวินิจฉัยพิทัดอัตราศุลกากรนั้นอาจมิการคลาดเคลื่อนจากที่ปรากฏในระบบ เนื่องจากการปรับลดอัตรา<br>อากรเป็นนโยบายของภาครัฐซึ่งมีพลกระทบต่อระบบเศรษฐกิจบางหรั้งในระบบฐานข้อมูลเอมมีข้อจำกัดจึงไม่สามารถด้าเป็นการปรับปรุงได้<br>ทันตามสถานการณ์ ดังนั้นผู้พัฒนาระบบจึงเรียนมายังท่านเพื่อโปรดตรวจสอบให้แน้ชิดกับประกาศลดอัตราอากรที่เกี่ยวข้องอิกครั้งหนึ่ง<br>เพื่อให้ข้อมูลอัตราอากรสอดคล้องกับข้อเท็จจริงแห่งสินค้า ณ ขณะนำเข้าก่อนด้าเนินการใด ๆ                                                              |                                                                                                    |
| ขอใด้รับความขอบคุณจาก<br>คณะฯ พู้พัฒนาระบบ                                                                                                    |                                                                                                    |

รูปแสดงจอภาพลงทะเบียนสำหรับเจ้าหน้าที่ศุลกากร

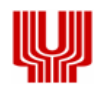

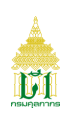

<u>การลงทะเบียน (New)</u>

- 1. เข้าสู่ระบบงานสืบค้นคำวินิจฉัยพิกัดอัตราศุลกากร
- 2. กดปุ่ม เข้าสู่ระบบ / เจ้าหน้าที่ศุลกากร / ลงทะเบียนเข้าใช้งาน

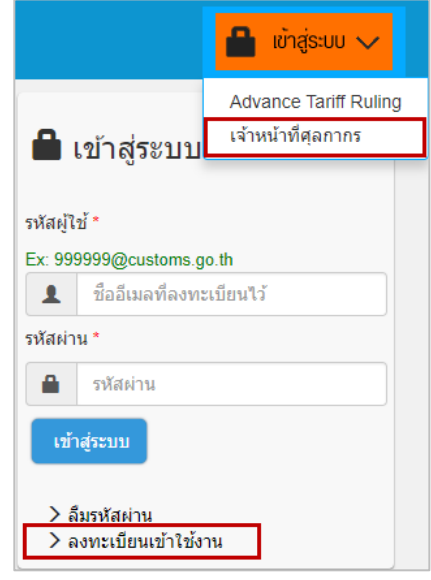

รูปแสดงจอภาพการเลือกลงทะเบียนสำหรับเจ้าหน้าที่ศุลกากร

- 3. ระบบจะแสดงจอภาพเพื่อลงทะเบียนของเจ้าหน้าที่ศุลกากร
  - เลือก 🗹 ยอมรับข้อตกลงและเงื่อนไขการใช้บริการ
  - กดปุ่ม ทารายการต่อไป ระบบจะแสดงจอภาพลงทะเบียน
- 4. ระบุข้อมูลให้ถูกต้องและครบถ้วน
  - อีเมล ต้องเป็นอีเมลของกรมศุลกากรเท่านั้น (999999@customs.go.th)
     <u>หมายเหตุ</u> : ระบบจะทำการตรวจสอบสิทธิ์ที่สามารถลงทะเบียนขอใช้บริการได้
  - คำนำหน้า, ชื่อ นามสกุล
  - หมายเลขบัตรประจำตัวประชาชน
  - รหัสผ่าน, ยืนยันรหัสผ่าน
  - รหัสยืนยันตัวตน
- กดปุ่ม
   ลงทะเบียน
   เพื่อยืนยันการลงทะเบียน
- หากลงทะเบียนสำเร็จ ระบบจะแสดงข้อความ "โปรดยืนยันการลงทะเบียนที่อีเมล 999999@customs.go.th ที่ได้ลงทะเบียนไว้ ภายใน xx-xx-xxx เมื่อยืนยันการลงทะเบียนแล้วท่านสามารถเข้าสู่ระบบเพื่อใช้บริการได้"
- 7. หากลงทะเบียนไม่สำเร็จ ระบบจะแสดงข้อความ "กรุณาระบุ..." ตามด้วยข้อความแจ้งเตือน
- 8. ต้องการ Clear ข้อมูล กดปุ่ม

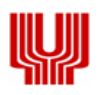

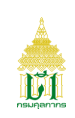

#### การลงทะเบียนของเจ้าหน้าที่ศุลกากร

| ข้อมูลสมาชิก                    |                                                                        |                          |  |
|---------------------------------|------------------------------------------------------------------------|--------------------------|--|
|                                 |                                                                        | * ข้อมูลที่ต้องระบุ      |  |
| อីเมล "                         | 999999@customs.go.th                                                   | Ex: 999999@customs.go.th |  |
|                                 | (อีเมลที่สมัครนี้จะเป็น username ในการ Login เข้าใช้บริการทางเว็บไซต์) |                          |  |
| ชื่อ - นามสกุล *                | น.ส. ▼ ไพลิน ใจดี                                                      |                          |  |
| หมายเลขบัดรประจำดัวประชาชน *    | 1-1111-1111-11-9                                                       |                          |  |
| เบอร์โทรศัพท์                   | โทรศัพท์ <b>เบอร์โทรศัพท์มือถือ</b> มือถือ                             |                          |  |
|                                 |                                                                        |                          |  |
|                                 |                                                                        |                          |  |
| ข้อมูลรหัสผ่าน                  |                                                                        |                          |  |
| - Variant                       |                                                                        |                          |  |
| รหลผาน                          |                                                                        |                          |  |
| ยืนยันรหัสผ่าน *                |                                                                        |                          |  |
| HE LE MIR, 3 Z<br>Refresh Image |                                                                        |                          |  |
|                                 | PGMK32<br>ระบด้าล้อนรนร็อด้าเอขที่ท่าบบริน                             |                          |  |
|                                 |                                                                        |                          |  |
|                                 | ลิงทะเบียน ล้างจอภาพ                                                   |                          |  |

# รูปแสดงจอภาพระบุข้อมูลการลงทะเบียนสำหรับเจ้าหน้าที่ศุลกากร

| ขอบคุณสำหรับข้อมูลการลงทะเบียน |                                                                                                    |
|--------------------------------|----------------------------------------------------------------------------------------------------|
|                                | โปรดยืนยันการลงทะเบียนที่อีเมล 999999@customs.go.th ที่ได้ลงทะเบียนไว้ ภายในวันที่<br>12/04/2561 เมื่อยืนยันการลงทะเบียนแล้วท่านจะสามารถเข้าสู่ระบบเพื่อใช้บริการได้ |
|                                |                                                                                                    |

#### รูปแสดงจอภาพการลงทะเบียนสำหรับเจ้าหน้าที่ศุลกากรเรียบร้อยแล้ว

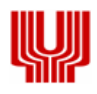

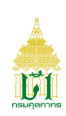

#### 3. เมนูเข้าใช้งานระบบ

#### 3.1. จอภาพการเข้าใช้ระบบงาน

| Component Name | การเข้าใช้ระบบงาน                         |
|----------------|-------------------------------------------|
| Menu           | เข้าสู่ระบบ                               |
| Purpose        | การเข้าใช้ระบบงานสำหรับเจ้าหน้าที่ศุลกากร |
| Function       | Login                                     |

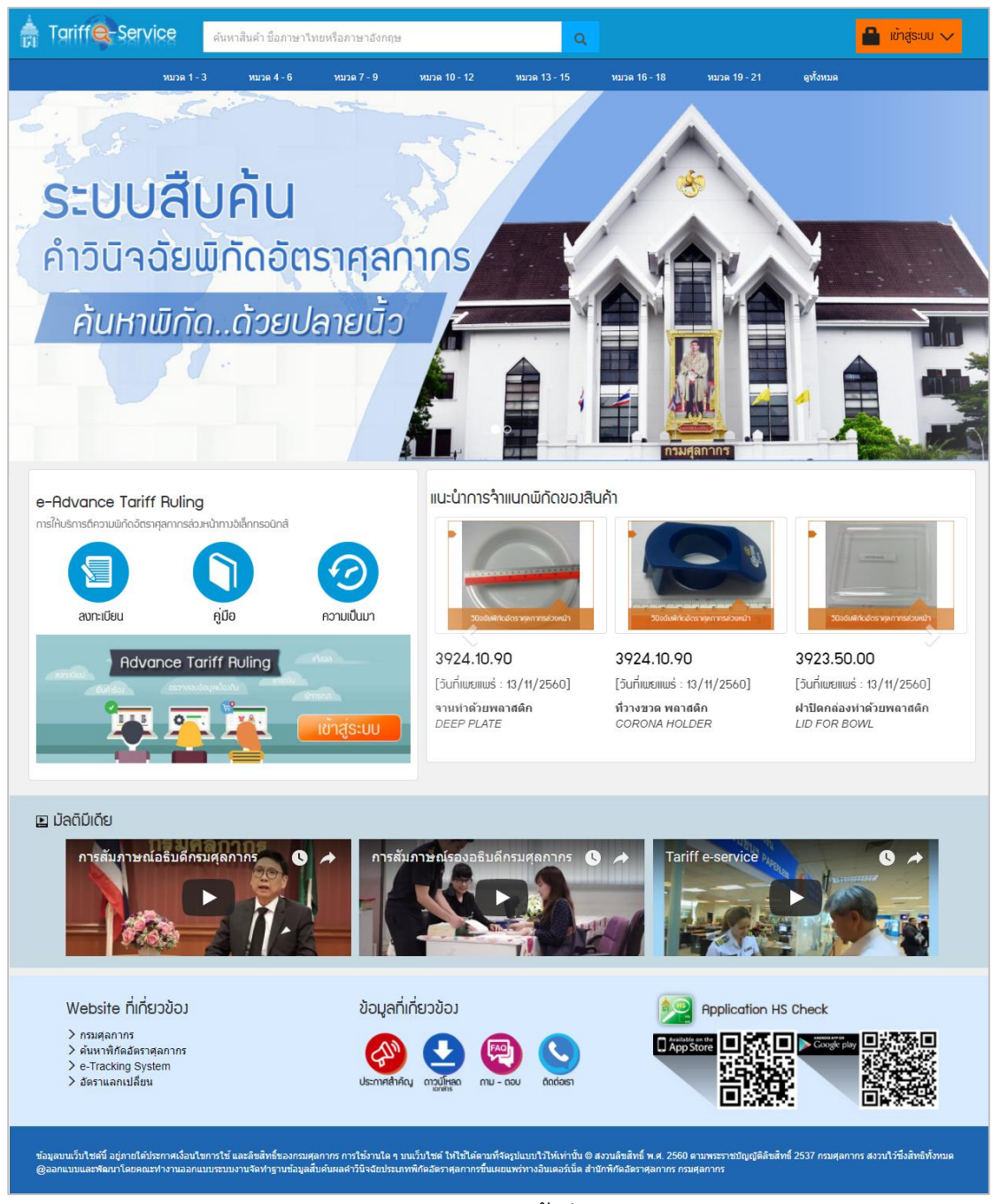

#### รูปภาพแสดงจอภาพเข้าสู่ระบบงาน

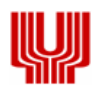

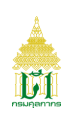

<u>การเข้าสู่ระบบงาน (Login)</u>

- 1. กดปุ่ม 🔒 เข้าสู่ระบบ 🗸
  - เลือกเป็น เจ้าหน้าที่ศุลกากร
- ระบุรหัสผู้ใช้ และ รหัสผ่าน
- กดปุ่ม <sup>เข้าสู่ระบบ</sup> เพื่อเข้าสู่ระบบงาน

|                      | 🔒 ເບົາສູ່ຣະບບ 🗸                                         |  |  |
|----------------------|---------------------------------------------------------|--|--|
|                      | Advance Tariff Ruling<br>เข้าสู่ระบบ เจ้าหน้าที่ศุลกากร |  |  |
| รหัสผู้ใช้ *         |                                                         |  |  |
| 999999@customs.go.th |                                                         |  |  |
| รหัสผ่าน *           |                                                         |  |  |
|                      |                                                         |  |  |
| เข้าสู่ระบบ          |                                                         |  |  |
| > ลึ<br>> ล          | มรหัสผ่าน<br>งทะเบียนเข้าใช้งาน                         |  |  |
|                      |                                                         |  |  |

รูปแสดงการเข้าใช้งานระบบ

- หากเข้าสู่ระบบงานสำเร็จ ระบบจะแสดงเมนูและจอภาพตามสิทธิ์ผู้ใช้งานที่ได้รับ หากเข้าสู่ระบบงานไม่สำเร็จ ระบบจะแสดงข้อความ "รหัสผู้ใช้หรือรหัสผ่าน ไม่ถูกต้อง"
- 5. หากต้องการ Logout กดปุ่ม 💽 ออกจากระบบ

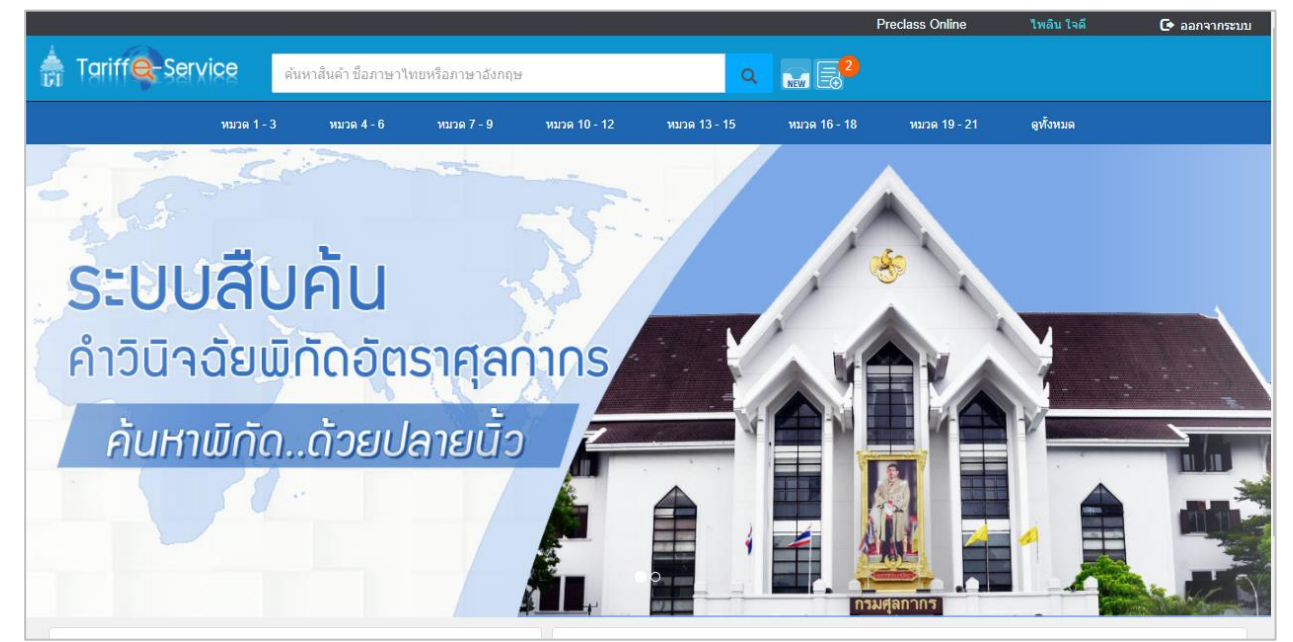

รูปแสดงจอภาพการเข้าสู่ระบบงานสำหรับเจ้าหน้าที่ศุลกากร

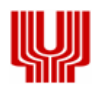

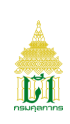

# 3.2. จอภาพแก้ไขข้อมูลส่วนตัว

| Component Name | แก้ไขข้อมูลส่วนตัว                               |
|----------------|--------------------------------------------------|
| Menu           | ข้อมูลส่วนตัว                                    |
| Purpose        | สำหรับแก้ไขข้อมูลส่วนตัวสำหรับเจ้าหน้าที่ศุลกากร |
| Function       | Update, Clear                                    |

| ISECE1030 - แก้ไขข้อมูลส่วนตัว                                                                        |                                                                                                    |  |  |
|----------------------------------------------------------------------------------------------------|----------------------------------------------------------------------------------------------------|--|--|
| อีเมล<br>ชื่อ - นามสกุด<br>หมายเลขบัตรประจำดัวประชาชน<br>กลุ่มงานพิจารณาพิภัตฯ<br>หน่วยงาน<br>ตำแหน่ง | <ul> <li>ฐ999999@customs.go.th</li> <li>ไพลิน ใจดี</li> <li>1-1111-1111-11-9</li> <li>สพศ 1 สพก</li> <li>ฝ่ายพิจารณาปัญหาพิกัดอัตราศุลกากรที่ 1</li> </ul> |  |  |
| ● ข้อมูลผู้ใช้งาน                                                                                     |                                                                                                    |  |  |
| สถานภาพ<br>ที่อยู่ *                                                                                  | <ul> <li>โสด ุ สมรส ุ หย่าร้าง</li> <li>-</li> </ul>                                                                                                    |  |  |
| แขวง/ตำบล *                                                                                           | ่ห้วยขวาง <b>เขต/อำเภอ ^</b> ลาดปลาเค้า                                                                                                    |  |  |
| จังหวัด *                                                                                             | กรุงเทพมหานคร ▼ รหัสไปรษณีย์* 10010                                                                                                    |  |  |
| อาชีพ                                                                                                 | อาชีพ                                                                                                    |  |  |
| เบอร์โทรศัพท์                                                                                         | โทรศัพท์ <b>เบอร์โหรศัพท์มือถือ</b> มือถือ                                                                                                    |  |  |
| 🗎 บันทึก 🖉 ตัวงจอภาพ                                                                                  |                                                                                                    |  |  |

# รูปแสดงจอภาพแก้ไขข้อมูลส่วนตัว

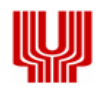

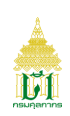

<u>การแก้ไขข้อมูลส่วนตัว (Update)</u>

- 1. เข้าใช้ระบบงาน
- 2. เลือกจอภาพ ข้อมูลส่วนตัว / แก้ไขข้อมูลการติดต่อ ระบบจะแสดงจอภาพรายละเอียดข้อมูลของผู้ใช้งาน

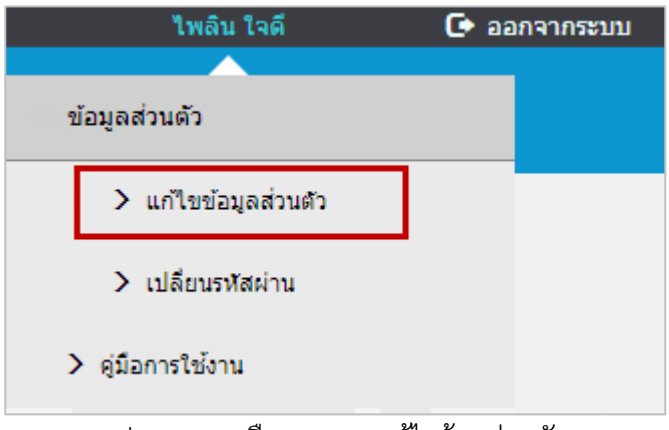

รูปแสดงการเลือกจอภาพแก้ไขข้อมูส่วนตัว

- แก้ไขหรือปรับปรุงข้อมูลที่ส่วนข้อมูลผู้ใช้งานให้ถูกต้อง
- กดปุ่ม <sup>มันทึก</sup> เพื่อบันทึกการแก้ไข ระบบจะแสดงข้อความ "บันทึกข้อมูลเรียบร้อยแล้ว"
- 5. ต้องการ Refresh จอภาพ กดปุ่ม 📿 ถ้างจอภาพ

| บันทึกข้อมูลเรียบร้อยแล้ว 🗙                                                                            |                                                                                                    |                 |  |
|----------------------------------------------------------------------------------------------------|----------------------------------------------------------------------------------------------------|-----------------|--|
| ISECE1030 - แก้ไขข้อมูลส่วนตัว                                                                         |                                                                                                    |                 |  |
| อีเมล<br>ชื่อ - นามสกุล<br>หมายเลขบัตรประจำดัวประชาชน<br>กลุ่มงานพิจารณาพิกัดฯ<br>หน่วยงาน<br>ต่าแหน่ง | <ul> <li>№ 999999@customs.go.th</li> <li>ใพลิน ใจดี</li> <li>1-1111-1111-11-9</li> <li>สพศ 1 สพก</li> <li>ส</li> </ul> |                 |  |
| ♥ ข้อมูลผู้ใช้งาน                                                                                      |                                                                                                    |                 |  |
| ตถานภาพ<br>ทีอยู่ *                                                                                    | <ul> <li>โสด</li> <li>สมรส</li> <li>หย่าร้าง</li> <li>417 ถนนประชาสงเคราะห์ ชอยชานเมือง</li> </ul>                     |                 |  |
| แขวง/ต่าบล *<br>จังหวัด *                                                                              | ดินแดง เขต/อำเภอ *<br>กรุงเทพมหานคร ▼ รหัสไปรษณีย์ *                                                                   | ดินแดง<br>10400 |  |
| อาชีพ<br>เบอร์โทรศัพท์                                                                                 | อาชีพ<br>โทรศัพท์ <b>เบอร์โทรศัพท์มือถือ</b>                                                                           | มือถือ          |  |
| 🗎 บันทึก 🛛 🧭 ด้างขอภาพ                                                                                 |                                                                                                    |                 |  |

รูปแสดงจอภาพแก้ไขข้อมูลเรียบร้อยแล้ว

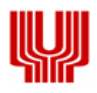

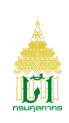

# 3.3. จอภาพเปลี่ยนรหัสผ่าน

| Component Name | เปลี่ยนรหัสผ่าน                                         |
|----------------|---------------------------------------------------------|
| Menu           | ข้อมูลส่วนตัว                                           |
| Purpose        | สำหรับเปลี่ยนข้อมูลรหัสผ่านใหม่สำหรับเจ้าหน้าที่ศุลกากร |
| Function       | Update, Clear                                           |

| เปลี่ยนรหัสเข่าน          |                    |  |  |  |  |  |
|---------------------------|--------------------|--|--|--|--|--|
| รหัสผ่านเดิม *            | รหัสผ่านเดิม       |  |  |  |  |  |
| รหัสผ่านใหม่ *            | รหัสผ่านใหม่       |  |  |  |  |  |
| ยืนยันรหัสผ่านใหม่ *      | ยืนยันรหัสผ่านใหม่ |  |  |  |  |  |
| เปลี่ยนรหัสผ่าน ล้างจอภาพ |                    |  |  |  |  |  |

# รูปแสดงจอภาพเปลี่ยนรหัสผ่าน

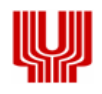

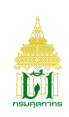

<u>การแก้ไขข้อมูล (Update)</u>

- 1. เข้าใช้ระบบงาน
- 2. เลือกจอภาพ ข้อมูลส่วนตัว / เปลี่ยนรหัสผ่าน ระบบจะแสดงจอภาพการเปลี่ยนรหัสผ่าน

| ไพลิน ใจดี           | 🕒 ออกจากระ  | ນນ |
|----------------------|-------------|----|
|                      |             |    |
| ข้อมูลส่วนตัว        |             |    |
| > แก้ไขข้อมูลส่วนตัว |             |    |
| > เปลี่ยนรทัสผ่าน    |             |    |
| > คู่มือการใช้งาน    |             |    |
| , A                  | <u>ש</u> או |    |

รูปแสดงการเลือกจอภาพเปลี่ยนรหัสผ่าน

- 3. ระบุรหัสผ่านเดิม รหัสผ่านใหม่ และยืนยันรหัสผ่านใหม่
- กดปุ่ม เปลี่ยนรหัสผ่าน เพื่อบันทึกการเปลี่ยนรหัสผ่าน ระบบจะแสดงข้อความ "บันทึกข้อมูลเรียบร้อยแล้ว"
- ต้องการล้างจอภาพ กดปุ่ม <sup>3 ถ้างจอภาพ</sup>

| บันทึกข้อมูลเรียบร้อยแล้ว |                           |  |  |  |
|---------------------------|---------------------------|--|--|--|
| เปลี่ยนรหัสเข่าน          |                           |  |  |  |
| รหัสผ่านเดิม *            | รหัสผ่านเดิม              |  |  |  |
| รหัสผ่านใหม่ *            | รหัสผ่านใหม่              |  |  |  |
| ยืนยันรหัสผ่านใหม่ *      | ยืนยันรหัสผ่านใหม่        |  |  |  |
|                           | เปลี่ยนรหัสผ่าน ล้างจอภาพ |  |  |  |

รูปแสดงการเปลี่ยนรหัสผ่านเรียบร้อยแล้ว